## Inkscape oktató: szöveg manipulálása burkológörbével

#### Írta: Khadis

Ebben az oktató anyagban szeretném bemutatni, hogyan alkalmazzuk a burkológörbe-deformációt szövegen új forma létrehozásához. Flickr-en látott poszter adta az ötletet.

Fogjunk hozzá!

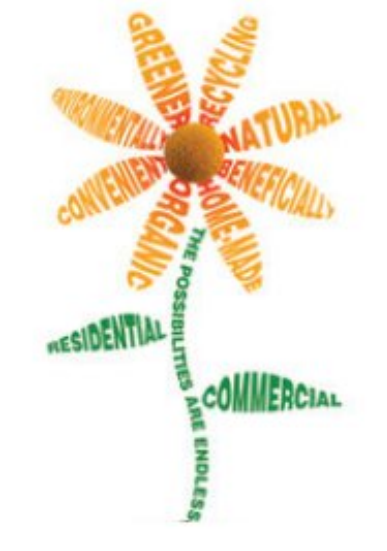

Készíts egy ellipszist a Kör eszközzel (F5). Bármilyen méretű és színű körvonala lehet. Nem kell színnel kitölteni. Konvertáld útvonallá az **Útvonal**  $\rightarrow$ **Objektum átalakítása** ... menüvel, vagy **Shift + Ctrl** + **C**-t nyomva.

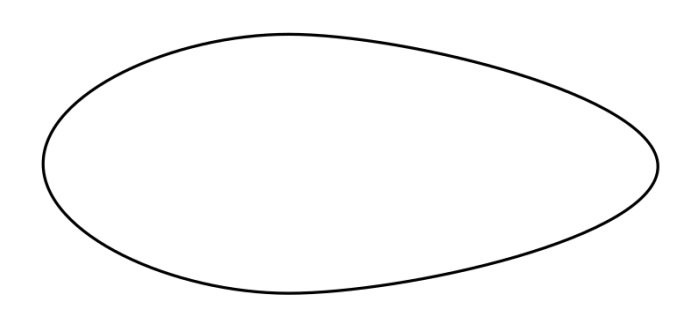

Az **Útvonalak szerkesztése** ... eszközt használva (**F2**) módosítsd az ellipszist levél formára. Nézd meg a lenti illusztrációt (megjegyzés: bármilyen formát készíthetsz):

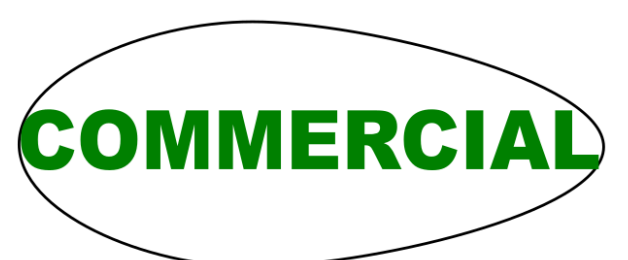

Gépelj szöveget. Én a fenti példában látható szöveget írtam. Először beírtam: "COMMERCIAL". Bármilyen betűtípus használható. Méretezd át, hogy majdnem fedje az ellipszist. Helyezd úgy el, hogy a jobb és bal széle a levélformára feküdjön fel.

Most alakítsd át a szöveget útvonallá az Útvonal  $\rightarrow$  Objektum átalakítása ..." menüvel. Majd nyisd meg az Útvonal  $\rightarrow$  Path effects (Shift + Ctrl + 7) panelt.

Kattints az Add path effects-re és válaszd a Burkológörbe-deformáció-t. Kattints a Hozzáadás-ra.

Al-útvonalak interpolálása

Al-útvonalak összevarrása

Minta az útvonal mentén Power stroke Rácskészítés Spiro-spline Vázlat

Ø Mégse

+ Hozzá<u>a</u>dás

Clone original pat

Fogaskerekek

Csomó

Hajlítás

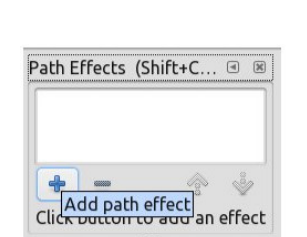

Vedd ki a jelölést az **Enable left & right paths** opciók mellől. Kattints a **Top bend path** ikon-ra a szöveg felső részének szerkesztéséhez. (jobbra fent)

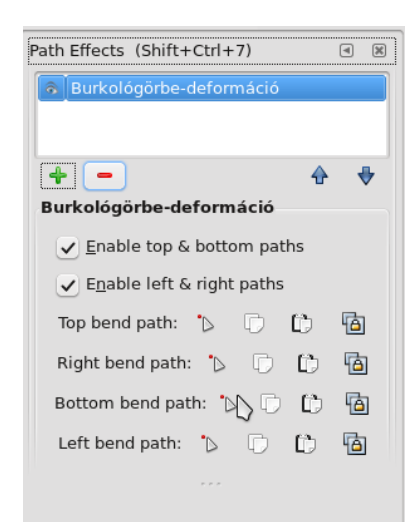

Most a szöveg felső részét zöld vonal teríti be. Húzd a vonalat, hogy a levél formájára illeszkedjen. Ismételd meg ezt a lépést az alsó részével is (válaszd ki a Botton bend path-t előtte).

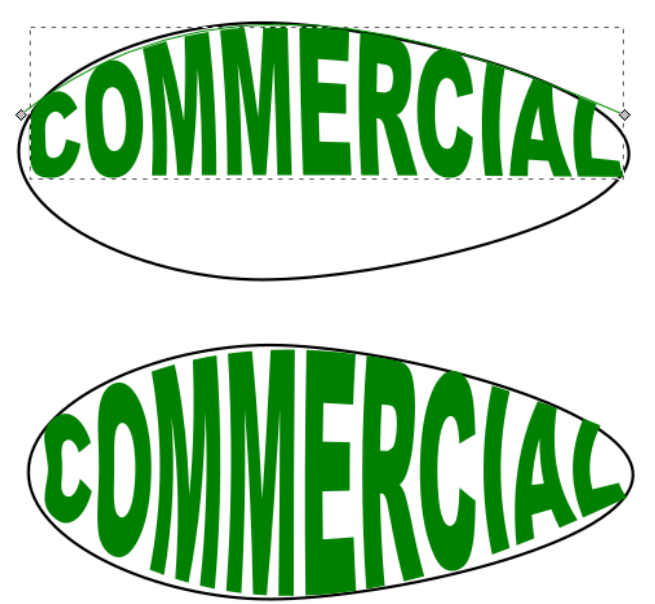

PCLinuxOS Magazine

### Inkscape oktató: szöveg manipulálása burkológörbével

Most elmozdíthatod a levélformát, miközben a szöveg a helyén marad.

Később készíts egy másik levélformát és másik szöveget, például "RESIDENTIAL". Hajtsd végre ugyanezeket a lépéseket, amíg a kívánt "levelet" meg nem kapod.

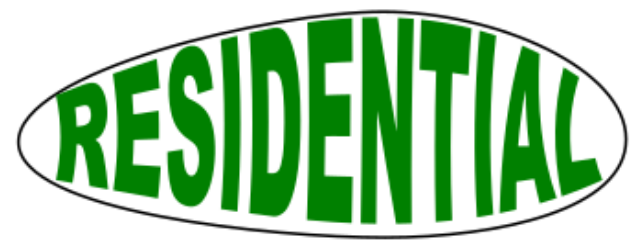

Szárának készíthetsz egy szokványos görbét **Bezier-eszközzel (Shift + F6)**. Ezután gépeld be "THE POSSIBILITIES ARE ENDLESS". Forgasd el 90°-kal. Helyezd a szöveget a görbére úgy, hogy kijelölöd a görbét és a szöveget egyaránt, majd a Szöveg  $\rightarrow$  Útvonalra való illesztés-t választod. Rejtsd el a görbét a vonal eltávolításával.

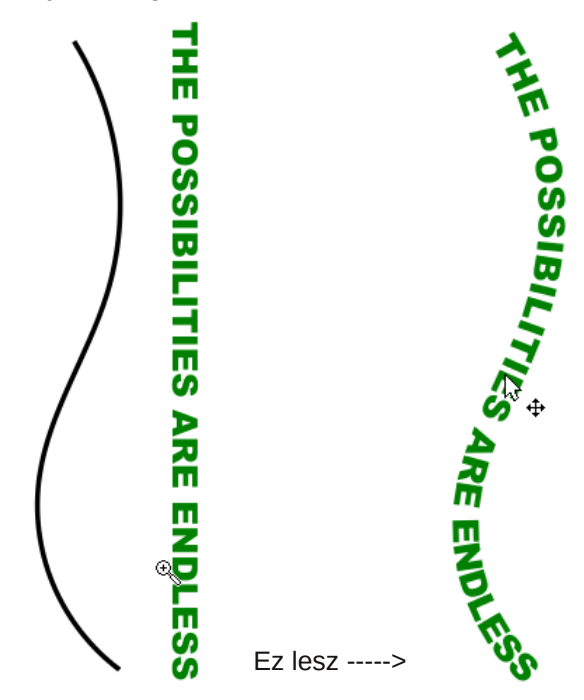

A virághoz csak követned kell a levél készítésekor használt műveleteket. Készíts sziromként még nyolc ellipszist ORGANIC, HOME-MADE, NATURAL, BENEFICIALLY, ENVIRONMENTALLY, RECYCLING és CONVENIENT szavakat írva bele. Színezheted, vagy színátmenetet alkalmazhatsz.. Később az ellipszis-formákat törölheted.

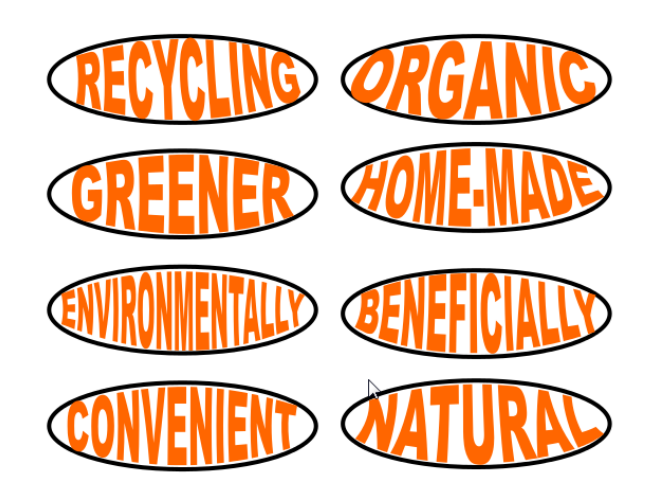

Mielőtt az ellipsziseket eltávolítottad volna.

RECYCLING ORGANIC GREENER HOME-MADE ENVIRONMENTALLY BENEFICIALLY CONVENIENT NATURAL

Az ellipszisek eltávolítása után.

Készíts egy kört és helyezd el a szirom-formákat körülötte. Hogyan?

Először jelöld ki az első szirom-formát és forgasd el 90°-kal. Helyezd a kör mellé.

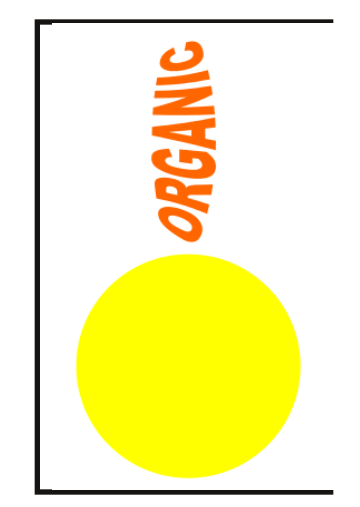

Duplán kattints a szirom-formán. Látni fogsz egy + jelet a forma közepén. Mozgasd azt a kör közepére. Aktiválhatod is a Snap an item«s rotation center" (kapcsolás egy objektum forgás-középpontjához). Győződj meg, hogy a **Snap** vezérlősáv aktív legyen (**Nézet** → **Show/Hide** → **Snap Contorl Bar** menü).

Nyisd meg a **Transzformációt (Shift +Ctrl + M)** panelt és a **Forgatás** fület. Állítsd a szöget 45°-ra, kattints az Alkalmaz-ra.

Kattints a második szirom-formára, mozgasd a középpontját (a + jelet) a kör középpontjához és forgasd el 45°-kal kétszer.

Végezd el ugyanezt a lépést a többi szirommal. A harmadik és további szirmoknál addig forgasd 45°-kal, amíg a megfelelő pozícióba nem kerül.

Csoportosítsd az alakzatokat és helyezd a szár fölé. Végez némi igazítást, azaz forgasd el egy kicsit.

#### Inkscape oktató: szöveg manipulálása burkológörbével

Instant

VERSIA

A végeredmény valami ilyen lehet (vagy sokkal jobb):

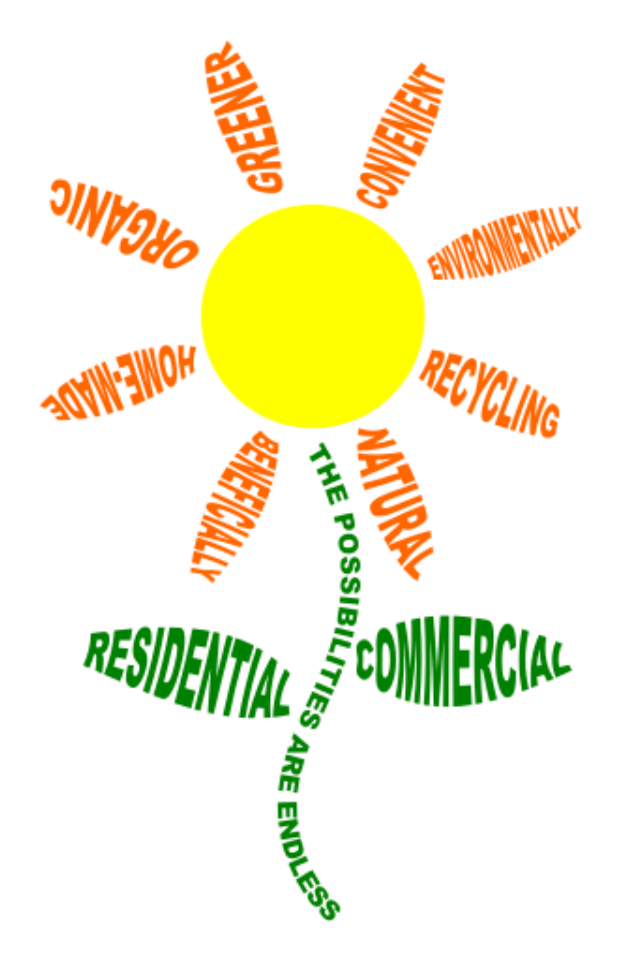

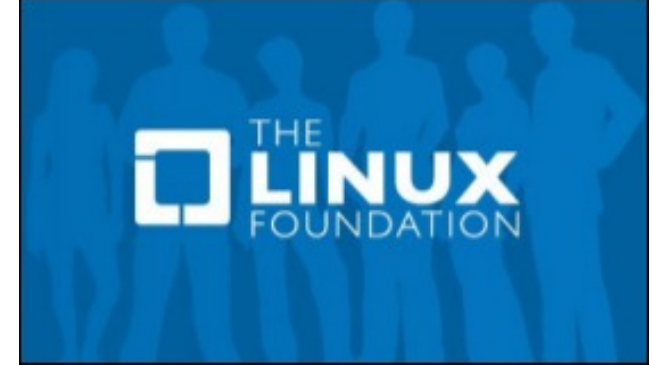

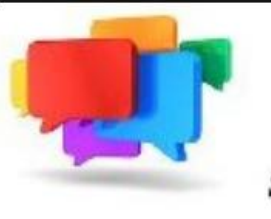

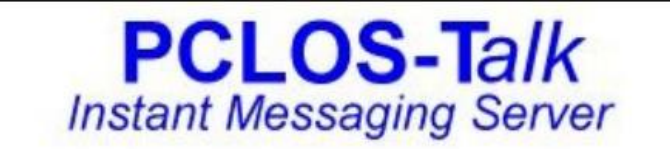

Sign up TODAY! http://pclostalk.pclosusers.com

# **Screenshot Showcase**

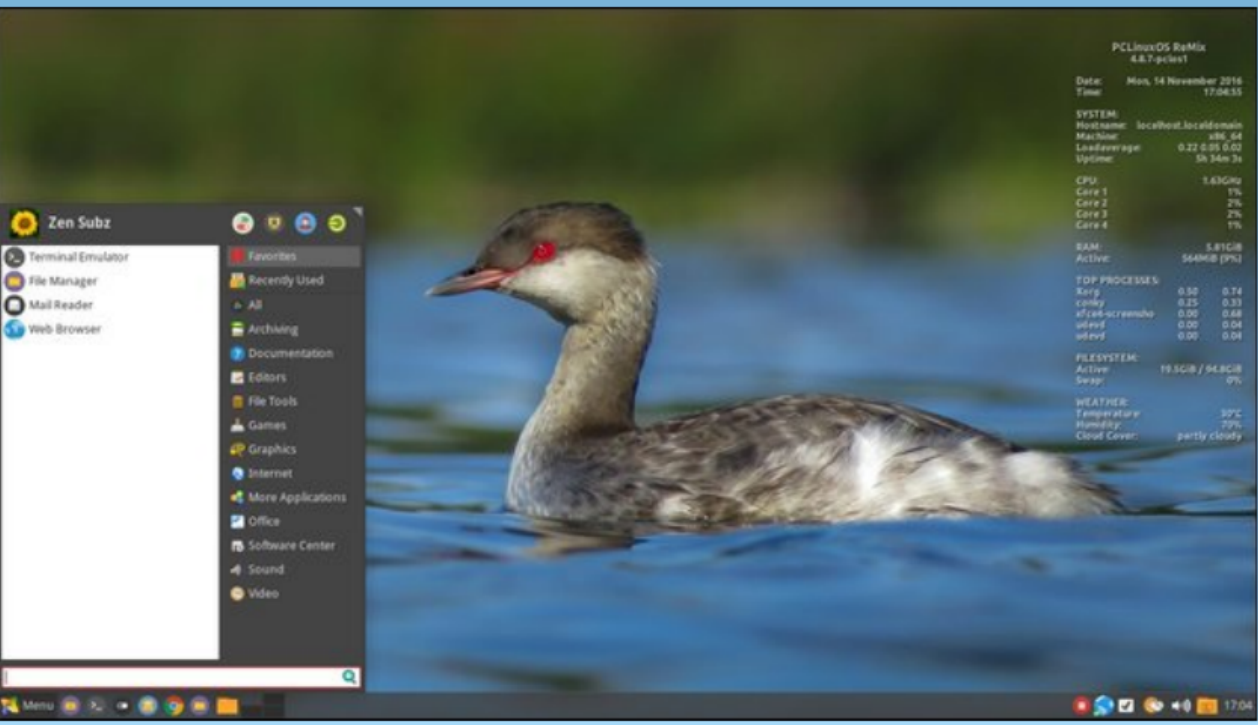

Posted by zen-subz, November 14, 2016, running Xfce.